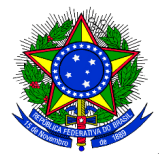

## MINISTÉRIO DA EDUCAÇÃO UNIVERSIDADE FEDERAL DA INTEGRAÇÃO LATINO-AMERICANA PRÓ-REITORIA DE GRADUAÇÃO

## ANEXO III CONFIRMAÇÃO DE PARTICIPAÇÃO NO PROJETO DE MONITORIA

**1.** Após o cadastro do resultado do processo de seleção e a convocação dos monitores pelos coordenadores dos projetos de ensino e a divulgação do edital de resultado da seleção dos monitores, para efetivar o vínculo de monitor (bolsista ou voluntário), o discente selecionado deverá confirmar o interesse na bolsa de monitoria. Para confirmar o interesse, o discente deverá acessar, no Portal Discente o menu: **Monitoria** > **Meus Projetos de Monitoria**, e a seguinte tela será exibida:

| Ensino 🖗 Monitoria<br>PORTAL DO DISCENTE > LISTA DE PROJETOS DO DISCENTE |                                                            |           |         |  |  |  |
|--------------------------------------------------------------------------|------------------------------------------------------------|-----------|---------|--|--|--|
| 🔾: Visualizar Projeto<br>🎯: Atualizar Dados Bancários                    | 💩: Visualizar Monitoria<br>🏖: Aceitar ou Recusar Monitoria |           |         |  |  |  |
| Projetos de Monitoria Encontrados (1)                                    |                                                            |           |         |  |  |  |
| Título                                                                   | Vínculo                                                    | Situação  |         |  |  |  |
| 2013 - Monitoria de Química                                              | BOLSISTA                                                   | CONVOCADO | Q 🚨 🚳 🏭 |  |  |  |

A lista "Projetos de Monitoria Encontrados" lista todos os projetos de monitoria em aberto nos quais o discente participou da seleção e foi classificado e convocado.

2. Só é possível o discente aceitar (ou recusar) a bolsa se os dados bancários estiverem cadastrados. Ao clicar

no ícone Cadastrar Dados Bancários " é possível inserir dados bancários. Ao clicar no ícone Aceitar ou recusar monitoria " 🔔 " o SIGAA exibirá a seguinte tela:

| <b>PORTAL DO DISCENTE &gt; ACEITAR OU RECUSAR MONITOR</b> | RIA                    |  |  |  |
|-----------------------------------------------------------|------------------------|--|--|--|
|                                                           |                        |  |  |  |
| ACEITAR OU RECUSAR PARTICIPAÇÃO EM PROJETO DE MONITORIA   |                        |  |  |  |
| DADOS DO PROJETO                                          |                        |  |  |  |
| Ano do Projeto: 20                                        |                        |  |  |  |
| Título do Projeto: M                                      |                        |  |  |  |
| Execução do Projeto: 0                                    |                        |  |  |  |
| Coordenador(a): №                                         |                        |  |  |  |
| DADOS DA PROVA SELETIVA                                   |                        |  |  |  |
| Título da Prova Seletiva: P                               |                        |  |  |  |
| Discente: 5                                               |                        |  |  |  |
| Classificação: 1                                          |                        |  |  |  |
| Nota da Prova: 1                                          |                        |  |  |  |
| Nota da Final: 1                                          |                        |  |  |  |
| Situação: CON                                             | VOCADO                 |  |  |  |
| Vínculo: BOLS                                             | SISTA                  |  |  |  |
| LISTA DE ORIENTADORES                                     |                        |  |  |  |
| Orientador(es): 1926                                      | 5933 - MARCELA BOROSKI |  |  |  |
| Aceitar ou Recusar Participação                           |                        |  |  |  |
| Aceitar Monitoria: SIM                                    | ₹                      |  |  |  |
|                                                           | Confirmar Cancelar     |  |  |  |

**3.** O discente aprovado no processo de seleção de monitores deverá conferir os dados e clicar no botão "Confirmar" e a seguinte telá será exibida:

| • Operação realizada com suc                                                                                    | esso.              |          |                   | (x) fechar mensagens |  |
|----------------------------------------------------------------------------------------------------|--------------------|----------|-------------------|----------------------|--|
| 餐 Ensino 🛛 🐺 Monitoria                                                                                          |                    |          |                   |                      |  |
| PORTAL DO DISCENTE > LISTA DE PE                                                                                | OJETOS DO DISCENTE |          |                   |                      |  |
| 🔍: Visualizar Projeto 🛛 🚨: Visualizar Monitoria<br>🎯: Atualizar Dados Bancários 🖁: Aceitar ou Recusar Monitoria |                    |          |                   |                      |  |
| Projetos de Monitoria Encontrados (1)                                                                           |                    |          |                   |                      |  |
| Título                                                                                                    |                    | Vínculo  | Situação          |                      |  |
| 2013 - Monitoria de Química                                                                                     |                    | BOLSISTA | ASSUMIU MONITORIA | Q, 🚨 🎯               |  |
| Portal do Discente                                                                                              |                    |          |                   |                      |  |

**4.** Caso o discente queira recusar a participação no projeto de monitoria, deverá alterar o campo "**Aceitar Monitoria**" para "**NÃO**" na tela do exemplo anterior. Um campo de "Justificativa" será exibido, conforme ilustrado abaixo, onde o discente deve informar o motivo pelo qual está recusando a bolsa. Para concluir deve clicar no botão "Confirmar".

| Aceitar ou Recusar Participação |                    |  |
|---------------------------------|--------------------|--|
| Aceitar Monitoria: NÃO 🚽 🕐      |                    |  |
| Justificativa:                  |                    |  |
|                                 | Confirmar Cancelar |  |